## Mise en place serveur d'impression CUPS et rajout d'une imprimante Canon MG3500 series

Tout d'abord il nous faut une machine Debian et installer dessus CUPS

- Apt get install cups
- Ensuite, vous pouvez accéder à la page Web de CUPS en ouvrant un navigateur et en entrant l'URL suivante : http://localhost:631
- Dans la page Web de CUPS, vous pouvez ajouter une imprimante en cliquant sur "Ajouter une imprimante". Suivez les instructions pour ajouter votre imprimante.

Une fois que vous avez ajouté votre imprimante, vous pouvez la configurer selon vos préférences. Cela inclut la définition de l'orientation et de la taille de la page, la définition de la qualité d'impression et bien d'autres options. Une fois que vous avez configuré l'imprimante, vous pouvez imprimer des documents en utilisant le système d'impression de CUPS.

L'adresse ip de mon serveur : 192.168.0.20

Donc je dois aller à cette URL pour accéder à l'administration : <u>http://192.168.0.20:631</u>

Pour activer accès distant sur le serveur cups via ipv4 il faut remplacer localhost par 0.0.0.0

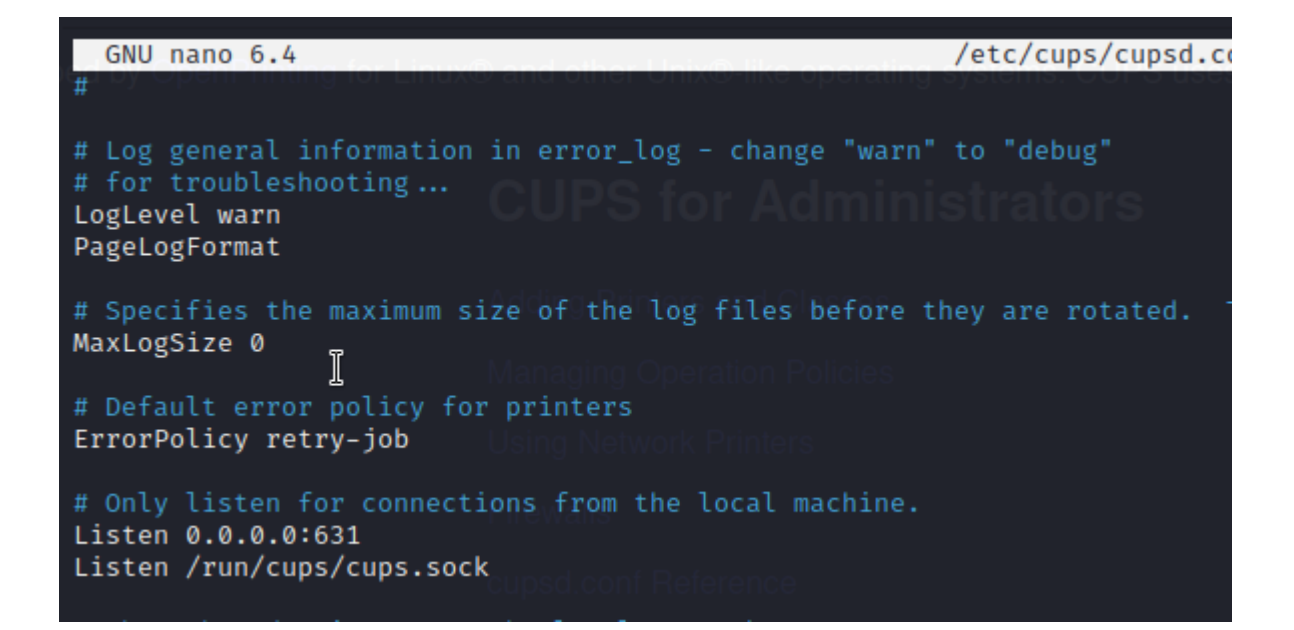

Ensuite il faut autoriser le réseau ou la machine à y accéder

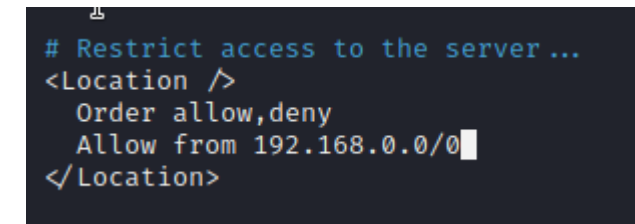

Il faut aussi dans le location admin je mette l'ip de la machine que je souhaite autoriser

Remplacer le 0 par 24

Me voila maintenant sur la page web

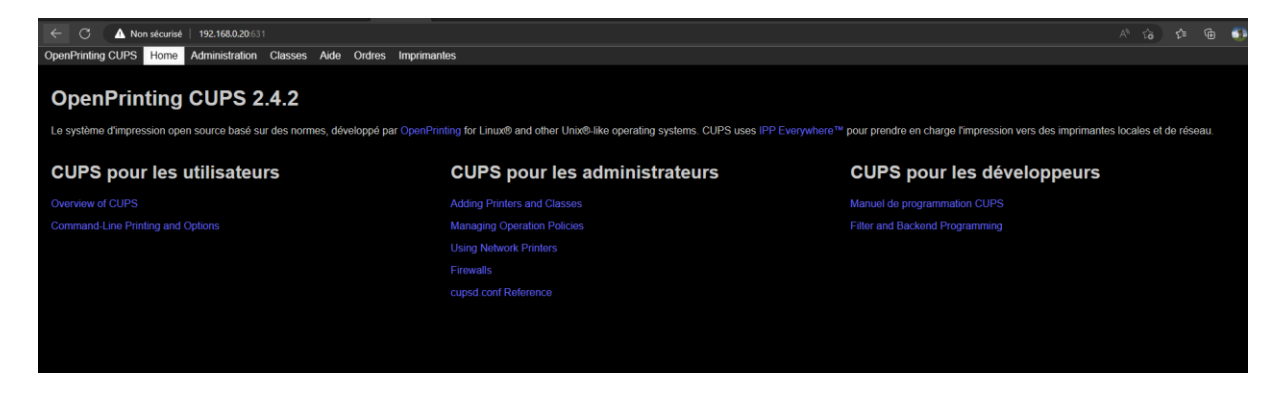

## Ajouter une imprimante

Je vais dans le menu administration

Et j'appuie sur ajouter une imprimante

| OpenPrinting CUPS      | Home        | Administration         | Classes   | Aide        | Tâches     | Imprima |
|------------------------|-------------|------------------------|-----------|-------------|------------|---------|
| Administ               | ratio       | 'n                     |           |             |            |         |
| Imprimante             | es          |                        |           |             |            |         |
| Ajouter une imprimante | e Trouve    | er de nouvelles imprir | mantes Gé | érer les in | nprimantes |         |
| Classes                |             |                        |           |             |            |         |
| Ajouter une classe     | Gérer les c | lasses                 |           |             |            |         |
| Tâches                 |             |                        |           |             |            |         |
| Gérer les tâches       |             |                        |           |             |            |         |

Ensuite une page d'authentification basic s'affichera je saisis mon mdp root et ID

Je peux ajouter un user au groupe autoriser comme cela

sudo usermod -aG lpadmin <nom\_utilisateur>

Ensuite je l'ai ajouter via IPP

| Ajouter une imprimante                                                                                                    |  |
|----------------------------------------------------------------------------------------------------|--|
| Ajouter une imprimante                                                                                                    |  |
| Connexion: ipp://192.168.0.23:631/ipp/print<br>Exemples :                                                                                                    |  |
| <pre>http://hostname:631/ipp/ http://hostname:631/ipp/port1 ipp://hostname/ipp/ ipp://hostname/ipp/port1 lpd://hostname/queue socket://hostname socket://hostname:9100</pre> |  |
| Voir "Imprimantes réseaux" pour construire l'URI à employer avec votre imprimante.                                                                                           |  |

J'ai mis comme marque « generic » et text-only

L'imprimante a été enregistrer avec succès

## Rectification

Rien ne fonctionner du coup je suis passé par un autre moyen j'ai du installer les drivers manuellement d'abord j'ai télécharger le fichier à ce lien

MG3500 series IJ Printer Driver Ver. 4.00 for Linux (debian Packagearchive) (my.canon)

Ensuite j'ai décompresser l'archive .tar

Et je suis aller dans ce fichier et j'ai installé l'imprimante via le fichier install.sh j'ai exécuté le script

Ensuite à la fin de l'installation j'ai eu ces quelques questions

Tous droits réservés.

Enregistrer l'imprimante # #== ======# Ensuite, enregistrez l'imprimante sur l'ordinateur. Branchez l'imprimante et mettez-la sous tension. Pour utiliser l'imprimante en réseau, connectez-la au réseau. Lorsque l'imprimante est prête, appuyez sur la touche Entrée. #= =# # Méthode de connexion #== =# 1) USB 2) Réseau Sélectionnez la méthode de connexion.[1]2 Recherche des imprimantes en cours...

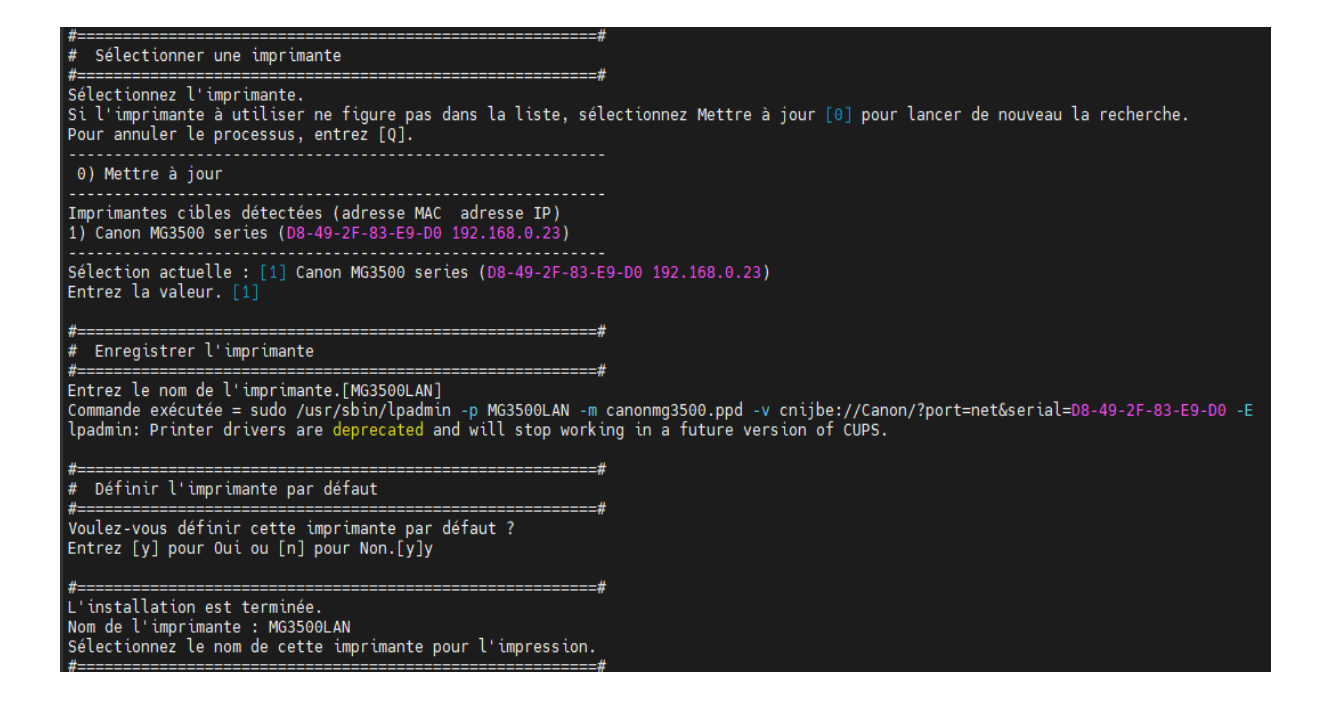

Ensuite dans le fichier printer.conf l'imprimante a été ajouté automatiquement

<DefaultPrinter MG3500LAN> PrinterId 4 UUID urn:uuid:1e84c50f-67fa-391f-72ac-030d6d9e7f1d Info MG3500LAN MakeModel Canon MG3500 series Ver.4.00 DeviceURI cnijbe://Canon/?port=net&serial=D8-49-2F-83-E9-D0 State Idle StateTime 1677629312 ConfigTime 1677629312 Type 8425500 Accepting Yes Shared Yes JobSheets none none QuotaPeriod 0 PageLimit 0 KLimit 0 OpPolicy default ErrorPolicy retry-job Option print-color-mode monochrome </DefaultPrinter>

## Utilisation samba avec protocole RAW pour impression basique sans driver

Voici une version simplifiée de l'installation de Samba en tant que serveur d'impression pour l'imprimante Canon MG3500 series :

1. Installer Samba et les outils d'administration :

sudo apt-get update sudo apt-get install samba system-config-samba

2. Configurer Samba pour utiliser CUPS : Ouvrir le fichier de configuration de Samba en tant que super-utilisateur :

sudo nano /etc/samba/smb.conf

Et ajouter les lignes suivantes à la fin du fichier :

[printers] comment = All Printers path = /var/spool/samba browseable = yes guest ok = yes read only = yes create mask = 0700 printable = yes printing = CUPS

3. Redémarrer Samba :

sudo service smbd restart

4. Activer l'accès à l'imprimante via le protocole RAW : Ouvrir CUPS dans un navigateur Web à l'adresse <u>http://localhost:631</u> Dans l'onglet "Administration", sélectionner l'imprimante Canon MG3500 series et cliquer sur "Modifier l'imprimante". Dans l'onglet "Paramètres de l'imprimante", cocher la case "Activer l'accès à l'imprimante via le protocole RAW" et cliquer sur "Appliquer les modifications".

Une fois ces étapes effectuées, vous devriez pouvoir accéder à l'imprimante Canon MG3500 series depuis un client Windows en utilisant le nom NetBIOS de votre serveur Samba et en sélectionnant l'option "Imprimante réseau" lors de l'ajout de l'imprimante.

| [printers]              |
|-------------------------|
| comment = All Printers  |
| browseable = yes        |
| path = /var/spool/samba |
| printable = yes         |
| guest ok = yes          |
| read only = yes         |
| create mask = 0700      |
| printing = CUPS         |